#### To submit a claim please register as a user

## Post Warranty Service Agreements

12 months service extension for your non-contracted Xerox printer

#### Your post warranty service options:

Please note - you must hold a current warranty or service agreement to purchase or claim a Post Warranty Service Agreement. There is a maximum of 5 years cover for printers and multifunction printers.

Full terms can be viewed here:

#### Free Extended Warranty program

You can claim a free one year post warranty service extension if you have bought a full set of genuine Xerox toner cartridges for a qualifying Xerox product in the last 6 months of the previous warranty period. See full terms and conditions.

To make a claim, you'll need your printer serial number and a copy of the invoice for your set of toners. Then just complete our form, and we'll set up your service extension.

#### Enter Your Serial Number

#### Purchase Warranty / Service cover

If your product does not qualify for the free warranty extension, you can still get peace of mind by purchasing our competitively-priced Post Warranty Service Agreements.

Please note - you must hold a current warranty or service agreement to purchase or claim a Post Warranty Service Agreement. There is a maximum of 5 years cover for printers and multifunction printers.

Check prices and eligible equipment

| (married  |                    |
|-----------|--------------------|
|           | Forgot Passwo      |
| Sign In > | Register As a User |
|           |                    |

## Please enter your serial number

| Xerox <sup>®</sup> Warranty Portal |                                                                           |                 |                  | United Kingdom           |
|------------------------------------|---------------------------------------------------------------------------|-----------------|------------------|--------------------------|
| Add Product                        |                                                                           |                 |                  | Go back to previous page |
| Product Availability               | User Details                                                              | Product Details | Customer Address | Product Location         |
|                                    | Check your product details with us                                        |                 |                  |                          |
|                                    | Product Serial No*                                                        |                 |                  |                          |
|                                    | Note: you will need your Xerox product serial number to register with us. |                 | Check            |                          |
|                                    |                                                                           |                 | Previous Next    |                          |

Careers Contact Us About Xerox Investors Privacy Legal Privacy Choices

#### Click Check

| Your product has been found in our system.Click the next button to continue. | ж.            |
|------------------------------------------------------------------------------|---------------|
|                                                                              |               |
|                                                                              |               |
|                                                                              | Previous Next |
|                                                                              | _             |

Please enter your User details. A Red Asterisk (\*) is a mandatory requirement.

| Xerox Warranty Portal |                        |                 |                  | United Kingdom         |
|-----------------------|------------------------|-----------------|------------------|------------------------|
| Add Product           |                        |                 |                  | Go back to previous pa |
| Product Availability  | User Details           | Product Details | Customer Address | Product Location       |
|                       | User Details           |                 |                  |                        |
| Please use your       | User Name *            |                 |                  |                        |
|                       | Password *             |                 |                  |                        |
|                       | Confirm Password *     |                 |                  |                        |
|                       | Individual O Corporate |                 |                  |                        |
|                       | First Name *           |                 |                  |                        |
|                       | Last Name *            |                 |                  |                        |
|                       | Phone *                |                 |                  |                        |
|                       | Fax                    |                 |                  |                        |
|                       | Mobile                 |                 |                  |                        |
|                       |                        |                 |                  |                        |

### Click Next

Your printer details will then be displayed. Please click next.

## Add Product

|      | User Details                                        | Product Details                          | Customer Address |
|------|-----------------------------------------------------|------------------------------------------|------------------|
| Prod | luct Details                                        |                                          |                  |
| Pro  | oduct Serial No                                     |                                          |                  |
| Pro  | vduct Name<br>/ersaLink C405                        |                                          |                  |
| Pu   | rchase Date<br>14/10/2020                           |                                          |                  |
| Wa   | rranty End Date<br>14/10/2021                       |                                          |                  |
| Shi  | pment Date<br>8/08/2020                             |                                          |                  |
| lf y | our product details are incorrect please contact ou | helpdesk email: xeroxwarranty@e2open.com |                  |
|      |                                                     |                                          |                  |

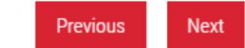

## The next page will ask for your address

| duct                 |                                              |                 |                  | Go back to pre   |
|----------------------|----------------------------------------------|-----------------|------------------|------------------|
| Product Availability | User Details                                 | Product Details | Customer Address | Product Location |
|                      | Customer Address                             |                 |                  |                  |
|                      | Address,*                                    |                 |                  |                  |
|                      | Line 2                                       |                 | æ                |                  |
|                      | Line 3                                       |                 | ß                |                  |
|                      | City *                                       |                 | li li            |                  |
|                      | Zip *                                        |                 |                  |                  |
|                      | Country *                                    |                 | y                |                  |
|                      | Product location is same as customer address |                 |                  |                  |

If the printer is located at the same address please tick the box.

Click next

If you clicked that the printer is located at the same address the next page will automatically populate. Please click save & continue.

You will now be asked to sign in using the details you logged. Email address and password.

Once signed in you will be able to add further products using the "Add your Product" button.

You will be able to see if your printer is eligible for Free Warranty, click on claim next to your product.

| Purchase Extended Warranty                                                                                             |                                                                                              |                   | Free Warranty P                                | roducts                               | i -                                                |                             |                        |       |
|----------------------------------------------------------------------------------------------------|----------------------------------------------------------------------------------------------|-------------------|------------------------------------------------|---------------------------------------|----------------------------------------------------|-----------------------------|------------------------|-------|
| You have not purchased any offer yet.                                                                                  |                                                                                              |                   | 10-12                                          | PHAS<br>Product<br>Purchas<br>21/03/2 | SER 7500 (W)<br>Serial No:<br>Se Date 40<br>1018 2 | /arranty End D<br>1/03/2021 | ate Active Cla         | im    |
| Available Offers                                                                                                    |                                                                                              |                   | 10.00                                          | PHAS<br>Product<br>Purchas            | SER 6700 WARR)<br>Serial No:<br>se Date   V        | ANTY<br>/arranty End D      | ate Active Cla         | im    |
| Offer                                                                                                    | For Product                                                                                  |                   |                                                | 03/04/2                               | 018 0                                              | 3/04/2021                   | 1                      |       |
| test Purchase Extended Warranty - UK - 7500                                                                            | PHASER 7500 (W)                                                                              | More              | -                                              |                                       |                                                    |                             |                        |       |
| Test Purchase Extended Warranty - UK - 3600                                                                            | PHASER 3600 DN                                                                               | More              | 1.1.00                                         |                                       |                                                    |                             |                        |       |
| lest Purchase Extended Warranty - UK - 4600                                                                            | PHASER 4600 NM                                                                               | More              |                                                |                                       |                                                    |                             |                        |       |
| View All Offers                                                                                                    |                                                                                              |                   | Offer                                          |                                       | For Product                                        | Serial N                    | No Warranty End Da     | te    |
|                                                                                                    |                                                                                              |                   | Test Extended Warrant                          | - UK - 3600                           | PHASER 3600 DN                                     |                             | 05/02/2021             | Claim |
|                                                                                                    |                                                                                              |                   | Test Xerox Extended W                          | arranty - 6700                        | PHASER 6700 WARRA                                  | NTY                         | 06/04/2021             | Claim |
| Please note that you must currently hold a valid warranty to<br>Please email xeroxwarranty@e2open.com to enquire about | purchase a Post Sales Warranty.<br>purchasing a Post Sales Warranty.                         |                   | Test Xerox Extended W                          | arranty - 6700                        | PHASER 6700 WARRA                                  | NTY                         | 03/04/2021             | Claim |
|                                                                                                    |                                                                                              |                   | test Extended Warranty                         | - 7500                                | PHASER 7500 (W)                                    |                             | 21/03/2021             | Claim |
|                                                                                                    | You can claim yo<br>warranty by clicki<br>here and your<br>product details w<br>be populated | bur<br>ng<br>vill | Click below button to add your Produ<br>Add Yo | et<br>ur Product                      |                                                    |                             | Enter Your Serial Numb | er    |

By clicking claim next to your recorded product, the data will be populated.

Please upload your toner purchase invoice and confirm the printer location (Product Location)

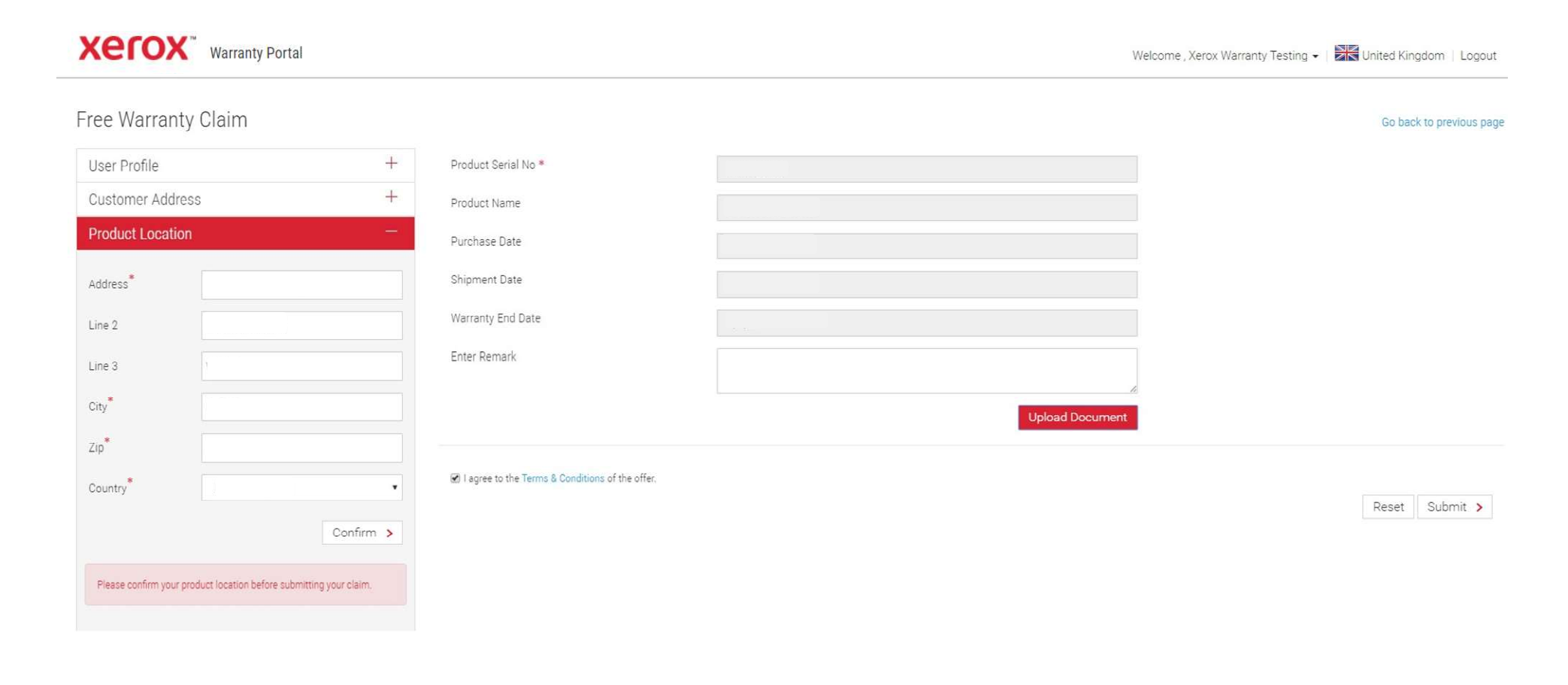

### Click Upload document

| Document Type *    | Invoice     | •        |
|--------------------|-------------|----------|
| Upload Document*   | Upload File | Browse > |
| Enter Invoice No * |             |          |
| Enter Remark       |             |          |
|                    |             |          |

Browse to upload your invoice and enter the Invoice number. Click submit.

Your invoice will be summarised. Agree to the Terms & Conditions of the offer.

| Sr.No. | Document Type | File Name                  | Invoice No | Remark | Action |
|--------|---------------|----------------------------|------------|--------|--------|
| 1      | Invoice       | Test Document to load.xlsx | 123456     |        | Delete |
|        |               |                            |            |        |        |

☑ I agree to the Terms & Conditions of the offer.

Reset Submit >

Click Submit

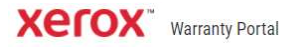

# Thank You. Your product free warranty claim submitted successfully

we will send you an acknowledgement shortly.

Go Back to Home Page

 Careers
 Contact Us
 About Xerox
 Investors
 Privacy
 Legal
 Privacy Choices

 © 2016 Xero: Corporation. All rights reserved. Xerox® and Xerox and Design® are trademarks of Xerox Corporation in the United States and/or other countries.